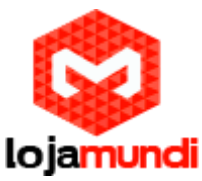

# Configurando o GXW4216 Com o Asterisk

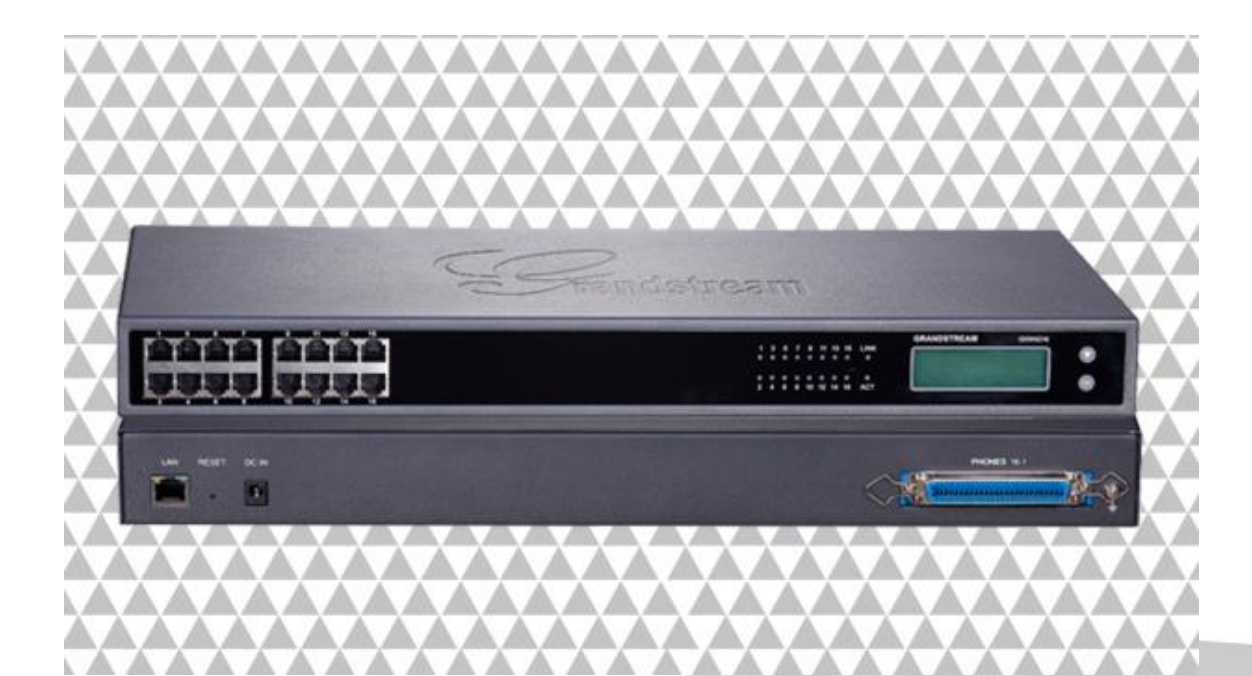

### Olá pessoal!

Este é mais um tutorial da Lojamundi e vamos ensinar como configurar o Gateway FXS da Grandstream.

Ainda não tem o GX24216? Clique aqui

## O que é o GXW4216 FXS?

O GXW4216 Grandstream 16 FXS é o ideal para pequenas e médias empresas para desfrutarem dos benefícios de comunicação Voip preservando os telefones analógicos e os sistemas tradicionais PBX.

O GXW4216 Grandstream **16 FXS** é um gateway Voip telefônica totalmente operável com IP-PRX e sistemas Softswith.

O GXW4216 **Grandstream** 16 FXS possui 16 portas para linha telefônica, uma qualidade de voz excelente, variadas funções telefônicas e uma proteção de segurança avançada.

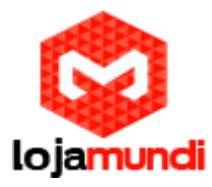

**1º Passo** – Ligue o equipamento e conecte o cabo de rede, será no **display** que aparecerá o IP que o Gateway pegou.

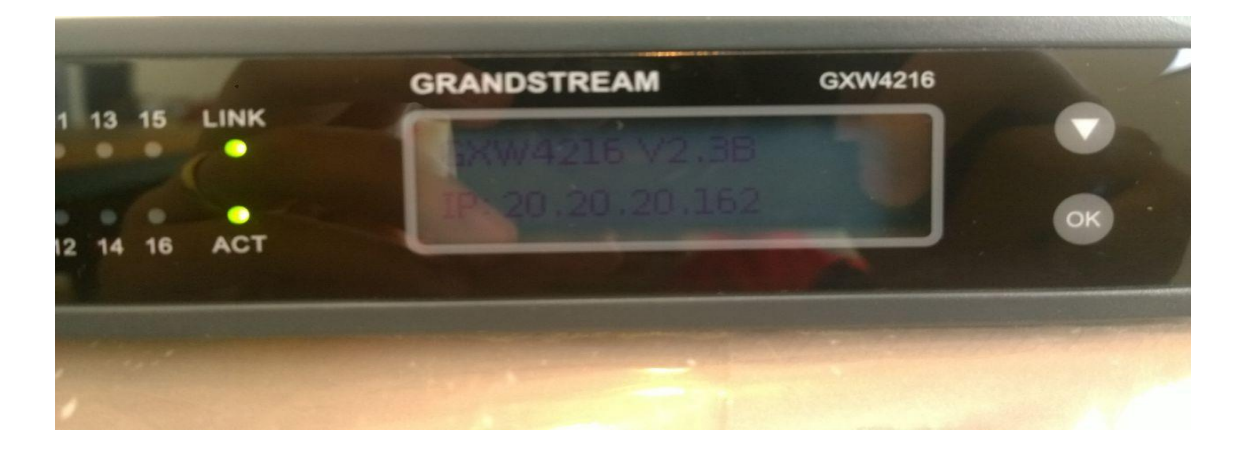

Só colocar no Browser o IP que você terá acesso a interface gráfica, para estarmos efetuando a nossa configuração.

Password: admin

2º Passo – Colocaremos em nosso Gateway FXS um IP Fixo, pois ele pegou o IP DHCP da nossa rede.

Então vamos em: Maintenance → Network Settings

IP Address Mode: Marque Static IP

IP Address Mode O DHCP O PPPoE 
Static IP

Role a página e vá até Static IP Settings, para colocar um IP fixo:

#### Static IP Settings

| IP Address   | 20  | . 20  | . 20  | . 162 |  |
|--------------|-----|-------|-------|-------|--|
| Subnet Mask  | 255 | . 255 | . 255 | . 0   |  |
| Gateway      | 20  | . 20  | . 20  | . 1   |  |
| DNS Server 1 | 0   | . 0   | . 0   | . 0   |  |
| DNS Server 2 | 0   | . 0   | . 0   | . 0   |  |
|              |     |       | /     |       |  |

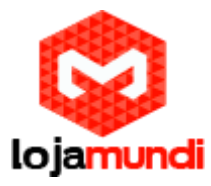

*3º Passo -* Mudaremos os tons do nosso GXW4216, pois ele não vem de fábrica com os tons brasileiros, então para isso vá em: Advanced Settings → Ring Tones

System Ring Cadence: c=1000/4000;

Dial Tone f1= 425@-10,f2=0@-10,c=0/0;

Ringback Tone= f1=425@-10,f2=0@-10,c=100/400;

Busy Tone f1= 425@-10,f2=0@-10,c=25/25;

Reorder Tone = f1=425@-10,f2=0@-10,c=25/25;

| Fundetream                 | Status Maintenance  | Advanced Settings Profiles FYS Ports                                                              |                 |
|----------------------------|---------------------|---------------------------------------------------------------------------------------------------|-----------------|
|                            | Status maintenanse  |                                                                                                   | Version 1 0 5 8 |
|                            |                     |                                                                                                   | 101001113.03    |
| Advanced Settings          | Ring Tones          |                                                                                                   |                 |
| Ring Tones<br>FXO Failover | í.                  | Syntax: c=on1/ off1[- on2/ off2[- on3/ off3]];<br>(Cadence on and off are in 1 ms units)          |                 |
| System Features            | System Ring Cadence | c=1000/4000;                                                                                      |                 |
|                            | Call Progress Topes |                                                                                                   |                 |
|                            | Dial Tana           | (Frequencies are in Hz and cadence on and off are in 1 ms<br>units)<br>ff= (256-10.02=00-10.0=00) |                 |
|                            | Dial Tone           | f1= 425@-10,f2=0@-10,c=0/0;                                                                       |                 |
|                            | Ringback Tone       | f1=425@-10,f2=0@-10,c=100/400;                                                                    |                 |
|                            | Busy Tone           | f1= 425@-10,f2=0@-10,c=25/25;                                                                     |                 |
|                            | Reorder Tone        | f1=425@-10,f2=0@-10,c=25/25;                                                                      |                 |
|                            | Confirmation Tone   | f1=350@-11,f2=440@-11,c=100/100-100/100-10                                                        |                 |
|                            | Call-Waiting Tone   | f1=440@-13,c=300/10000-300/10000-0/0;                                                             |                 |
|                            | Prompt Dial Tone    | f1=350@-13,f2=440@-13,c=0/0;                                                                      |                 |
|                            |                     | Save Save and Apply Reset                                                                         |                 |
|                            |                     |                                                                                                   |                 |

**4º Passo** – Vamos entroncar o nosso Gateway ao nosso servidor astersik "puro" sem modo gráfico.

Então vá em: Profiles  $\rightarrow$  Profile 1  $\rightarrow$  General Settings

Nota-se que possuí quatro Profile, ou seja, você consegue entroncar o GXW4216 em 4 servidores asterisk. No nosso caso entroncaremos em apenas um Profile.

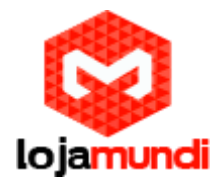

#### Profile Active: Deixa marcado Yes

SIP Server: Coloque o IP do seu servidor.

| Profile 1       | ×                           |             | Landance Salary 1 | 1 1 1 1 1 1 1 1 1 1 1 1 1 1 1 1 1 1 1 | A A                                 |                                                            |                          |     |
|-----------------|-----------------------------|-------------|-------------------|---------------------------------------|-------------------------------------|------------------------------------------------------------|--------------------------|-----|
| ← → C fi 🗋 20.2 | 20.20.162/#page:profile_1_g | eneral      |                   |                                       |                                     |                                                            |                          | ☆ E |
|                 | Grandstream GXW4216         |             |                   |                                       |                                     | Admin Logou                                                | ti Reboot English 🔻      |     |
|                 | $(\mathcal{O})$             |             |                   |                                       |                                     |                                                            |                          |     |
|                 | Vandstream                  | Status      | Maintenance       | Advanced Settings                     | Profiles                            | FXS Ports                                                  |                          |     |
|                 |                             |             |                   |                                       | Profile 1                           | General Settings                                           | Version 1.0.5.8          |     |
|                 | Profiles                    | General     | Settings          |                                       | Profile 2<br>Profile 3<br>Profile 4 | <ul> <li>Network Settings</li> <li>SIP Settings</li> </ul> | Ł                        |     |
|                 | Profile 1 -                 | General     | Jocenigo          |                                       |                                     | Audio Settings                                             |                          |     |
|                 | General Settings            |             | Profile Active    | No 🖲 Yes                              |                                     | Call Settings<br>Call Features Settings                    |                          |     |
|                 | Network Settings            |             | SIP Server        | 20.20.20.154                          |                                     | Ring Tones                                                 |                          |     |
|                 | SIP Settings                | Failo       | ver SIP Server    |                                       |                                     |                                                            |                          |     |
|                 | Fax Settings                |             |                   |                                       |                                     |                                                            |                          |     |
|                 | Audio Settings              | Prefer Prim | ary SIP Server    | No O Yes                              |                                     |                                                            |                          |     |
|                 | Call Settings               | 0           | lutbound Proxy    |                                       |                                     |                                                            |                          |     |
|                 | Call Features Settings      |             |                   | Cours Course and America C            | levent                              |                                                            |                          |     |
|                 | Ring Tones                  | ľ.          |                   | Save Save and Apply R                 | leset                               |                                                            |                          |     |
|                 | Profile 2 +                 | 2           |                   |                                       |                                     |                                                            |                          |     |
|                 | Profile 3 +                 |             |                   |                                       |                                     |                                                            |                          |     |
|                 | Profile 4 +                 | ĺ           |                   |                                       |                                     |                                                            |                          |     |
|                 |                             |             |                   |                                       | Copyright ©                         | Grandstream Networks, Inc. 20                              | 16. All Rights Reserved. |     |

5º Passo – Depois de colocar o IP do Servidor no Gateway FXS, será necessário entroncar as contas SIP nas portas FXS.
Então vá em seu servidor para criar as contas:

vim /etc/asterisk/sip.conf :

#### [806]

type=friend username="806" secret=admin606 dtmfmode=rfc2833 qualify=yes nat=yes host=dynamic context=from-internal callerid="806" <806> callgroup=1 pickupgroup=1 disallow=all allow=alaw allow=g722 allow=ulaw ;allow=g729

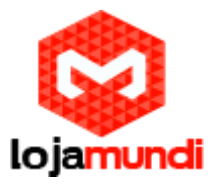

Crie uma conta SIP para cada porta FXS, depois de criado vá no Gateway em FXS Ports:

SIP User ID: Coloque a conta que foi criada.Authenticate ID: Coloque a conta que foi criada.Password: Coloque a senha

| randstream GXW4216       |                            |             |                 |            |              | Admin Lo    | gout Reboot English |
|--------------------------|----------------------------|-------------|-----------------|------------|--------------|-------------|---------------------|
| Grandstream              | Status                     | Maintenan   | ce Advanced     | Settings F | Profiles FXS | i Ports     |                     |
|                          |                            |             |                 |            |              |             | Version 1.          |
| (S Ports                 | Port Se                    | ettinas     |                 |            |              |             |                     |
| Port Settings –          |                            |             |                 |            |              |             |                     |
| FXS 1-16                 | Port                       | SIP User ID | Authenticate ID | Password   | Name         | Profile     | Enable FXS (TR-069  |
| Advanced Port Settings — | FXS 1                      | 806         | 806             |            | 806          | Profile 1 🔻 | 🔍 No 🖲 Yes          |
| FXS 1-16                 | FXS 2                      |             |                 |            | 1            | Profile 1 V | 🔍 No 🖲 Yes          |
| EVO M                    | Carrier Market and Carrier |             |                 |            |              |             |                     |
| FXU Mapping —            | FXS 3                      |             |                 |            |              | Profile 1 🔻 | No 🔍 Yes            |
| FXC Mapping -            | FXS 3                      |             |                 |            |              | Profile 1 V | ] ● No ● Yes        |

**6º Passo** – Agora é só criar a rota de saída, para estar efetuando ligações pelos telefones analógicos que foram inseridos ao Gateway: Vim /etc/asterisk/extensions.conf

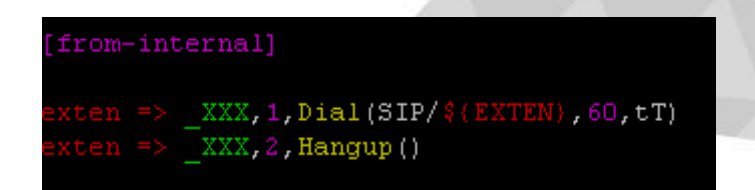

**Obs:** Como os ramais inseridos ao Gateway possuem 3 dígitos, foi colocado no extensions "\_XXX" cada "X" significa um número.

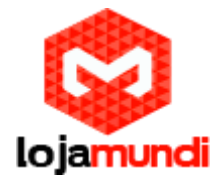

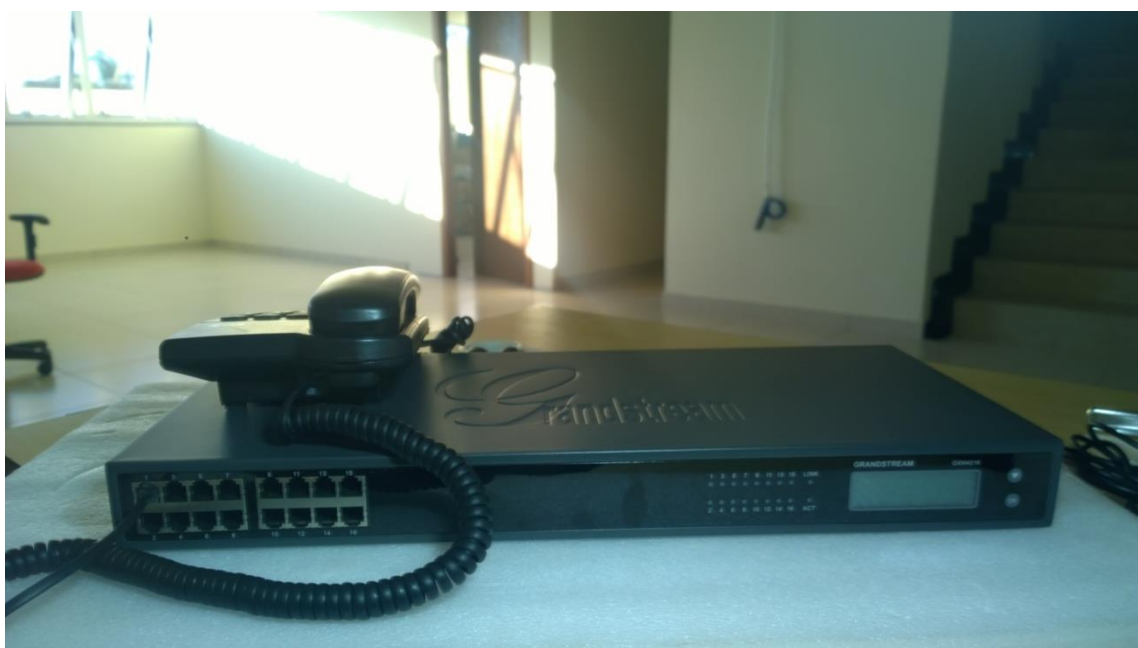

Tudo Pronto! Até o próximo tutorial.